# ПОДКЛЮЧЕНИЕ СКАНЕРОВ К ОС СЕМЕЙСТВА LINUX И К 1С В LINUX

# СОДЕРЖАНИЕ

| СО | ΟДΕ | РЖАНИЕ                                                                | 2    |
|----|-----|-----------------------------------------------------------------------|------|
| 1  | BB  | ЕДЕНИЕ                                                                | 3    |
| 2  | ПО  | ДКЛЮЧЕНИЕ ПРОВОДНЫХ СКАНЕРОВ И БЕСПРОВОДНЫХ СКАНЕРОВ С ПОДСТАВК       | ОЙ К |
| OC | LIN | NUX И 1C                                                              | 4    |
|    | 2.1 | ПОДКЛЮЧЕНИЕ СКАНЕРА КАК HID-УСТРОЙСТВА                                | 4    |
|    | 2.2 | ПОДКЛЮЧЕНИЕ СКАНЕРА КАК ВИРТУАЛЬНОГО СОМ-ПОРТА                        | 4    |
|    | 2.3 | ПОДКЛЮЧЕНИЕ СКАНЕРА В 1С                                              | 4    |
| 3  | ПО  | ДКЛЮЧЕНИЕ BLUETOOTH-СКАНЕРОВ К ОС LINUX И 1С                          | 8    |
|    | 3.1 | ПОДКЛЮЧЕНИЕ СКАНЕРА КАК HID-КЛАВИАТУРЫ                                | 8    |
|    | 3.2 | Сопряжение сканера как Virtual COM порта через SPP профиль            | 8    |
|    | 3.3 | Настройка подключенного Bluetooth-сканера через интерфейс Virtual COM | 10   |
|    | 3.4 | Подключение Bluetooth-сканера в 1С                                    | 11   |

| ЦШК "ГЕКСАГОН" | Подключение сканеров к ОС<br>семейства Linux и к 1С в Linux | Версия: 1.00 | 2/14 |
|----------------|-------------------------------------------------------------|--------------|------|
|----------------|-------------------------------------------------------------|--------------|------|

## 1 ВВЕДЕНИЕ

Описанная ниже информация была протестирована на следующем программном обеспечении:

- Операционная система: Astra Linux CE 2.12.46 (Orel)
- Версия ядра: 5.15.0-70-generic
- Версия пакета Bluez: stable,now 5.43-2+deb9u5 amd64
- Версия пакета Blueman: stable,now 2.0.6-1astra1 amd64
- Версия платформы 1С: 8.3.23.1688
- Конфигурация 1С Управление торговлей, редакций 11 (11.4.13.209)
- Версия драйвера "1С:Сканеры штрихкода (NativeApi)": 9.0.9.2

| ЦШК "ГЕКСАГОН" | Подключение сканеров к ОС<br>семейства Linux и к 1С в Linux | Версия: 1.00 | 3/14 |  |
|----------------|-------------------------------------------------------------|--------------|------|--|
|----------------|-------------------------------------------------------------|--------------|------|--|

### 2 ПОДКЛЮЧЕНИЕ ПРОВОДНЫХ СКАНЕРОВ И БЕСПРОВОДНЫХ СКАНЕРОВ С ПОДСТАВКОЙ К ОС LINUX И 1С

Подключение проводных сканеров или беспроводных сканеров с подставкой к дистрибутивам семейства Linux в общем случае не отличается от подключения этих же сканеров к OC Windows. Есть два основных интерфейса передачи данных:

- HID сканер работает клавиатура, данные передаются в текущее окно ввода (где активен курсор ввода), как если бы они набирались с клавиатуры;
- Virtual COM (V-COM) сканер передает данные в подключенный в системе виртуальный СОМ-порт с помощью соответствующего драйвера.

#### 2.1 Подключение сканера как HID-устройства

Для работы сканера как HID-устройства необходимо подключить сканер по кабелю к компьютеру и настроить его как HID-устройство (режим работы сканера по умолчанию) с помощью сервисных штрихкодов при необходимости.

Проверку работы считывания можно провести в любом текстовом редакторе.

#### 2.2 Подключение сканера как виртуального СОМ-порта

Большинство проводных сканеров или беспроводных сканеров с подставкой в качестве драйвера виртуального COM-порта в OC Linux используют CDC-ACM (Communication Device Class - Abstract Control Model), установка дополнительных драйверов не нужна. В данном руководстве рассмотрены сканеры, работающие через CDC-ACM.

Для работы сканера как через виртуальный СОМ-порт необходимо подключить сканер по кабелю к компьютеру и настроить его как USB Serial (также этот режим может называться Virtual COM, V-COM и т.д.) с помощью сервисных штрихкодов.

В результате в списке устройств системы появится устройство с наименованием ttyACMX (/dev/ttyACMX), где X порядковый номер, начинающийся с нуля.

Для проверки подключения устройства корректности считывания можно использовать команды:

| ls /c | lev | grep   | ACM    |
|-------|-----|--------|--------|
| sudo  | cat | /dev/t | tyACM( |

| astratest@astra:∾\$ ls /dev ∣ grep ACM<br>ttuACM0 |
|---------------------------------------------------|
|                                                   |
| astratest@astra:∾\$ sudo cat /dev/ttyACM0         |
| 04170                                             |
|                                                   |
| 04170                                             |
| 0.41.20                                           |
| 04170                                             |
| 0/170                                             |
| 04110                                             |
|                                                   |

Рис. 1 Проверка подключенного сканера через виртуальный СОМ-порт

#### 2.3 Подключение сканера в 1С

#### ВНИМАНИЕ!

Корректная передача пакета штрихкодов в 1С возможна только при подключении сканера по интерфейсу виртуального СОМ-порта.

#### ВНИМАНИЕ!

Корректная работа 1С с виртуальным СОМ-портом возможна только при запуске программы через sudo.

#### ВНИМАНИЕ!

У подключаемого сканера должен быть настроен суффикс - символ LF (ASCII 10, 0x0A).

В данном разделе описано подключение сканера через виртуальный СОМ-порт в 1С, используя БПО и стандартный драйвер «1С:Сканеры штрихкода (NativeApi)».

- Для подключения сканера к 1С требуется:
- 1. Зайти в 1С. Далее в раздел «НСИ и Администрирование» -> «РМК и подключаемое оборудование»;

| ЦШК "ГЕКСАГОН" | Подключение сканеров к ОС<br>семейства Linux и к 1С в Linux | Версия: 1.00 | 4/14 |
|----------------|-------------------------------------------------------------|--------------|------|
|----------------|-------------------------------------------------------------|--------------|------|

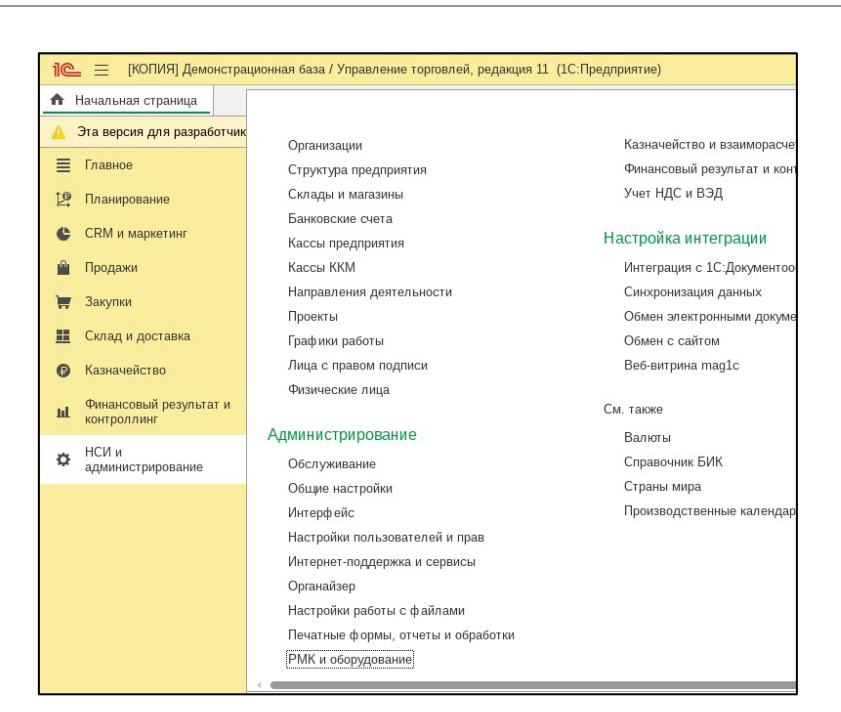

#### Рис. 2 РМК и подключаемое оборудование

2. Перейти в «Подключаемое оборудование». При необходимости разрешить использование подключаемого оборудования через соответствующий чекбокс;

| 1@       | 🛍 🚊 [КОПИЯ] Демонстрационная база / Управление торговлей, редакция 11 (1С:Предприятие)      |                                                                                     |  |  |  |  |
|----------|---------------------------------------------------------------------------------------------|-------------------------------------------------------------------------------------|--|--|--|--|
| n i      | Начальная страница                                                                          | РМК и оборудование ×                                                                |  |  |  |  |
|          | Эта версия для разрабо                                                                      | тчиков. Для приобретения коммерческой версии нажмите сюда.                          |  |  |  |  |
| ≣        | Главное                                                                                     | 🗲 🔶 РМК и оборудование                                                              |  |  |  |  |
| 19       | Планирование                                                                                | Настройка сканеров штрихкодов, считывателей магнитных карт, фискальных регистраторо |  |  |  |  |
| e        | CRM и маркетинг                                                                             | <ul> <li>Рабочие места кассиров</li> </ul>                                          |  |  |  |  |
| <b>P</b> | Продажи                                                                                     | Настройки РМК Настройки РМК для те Рабочие места кассиров. Настройка Кассы ККМ      |  |  |  |  |
| T        | Закупки                                                                                     | текущего рабочего мес                                                               |  |  |  |  |
| ш        | Склад и доставка                                                                            | <ul> <li>Оборудование</li> <li>Использовать подключаемое оборудование</li> </ul>    |  |  |  |  |
| 9        | Казначейство Использование внешнего оборудования — электронные весы, сканеры штрихкода, эке |                                                                                     |  |  |  |  |
| ы        | Финансовый результат<br>контроллинг                                                         | и Подключаемое оборудование<br>Подключение и настройка оборудования.                |  |  |  |  |

#### Рис. 3 Подключаемое оборудование

3. В типе оборудования «Сканеры штрихкода» создать новое устройство через кнопку «Создать»;

| 1@ | 🎍 😑 [КОПИЯ] Демонстрационная база / Управление торговлей, редакция 11 (1С:Предприятие) 🦉 🕲 🏠 Орлов Александр Владимирович 🌐 💷 🗙               |     |               |                   |                     |             |                 |         |        |           |               |        |   |       |
|----|----------------------------------------------------------------------------------------------------|-----|---------------|-------------------|---------------------|-------------|-----------------|---------|--------|-----------|---------------|--------|---|-------|
| ή. | Начальная страница РМК и оборудование х Подключение и настройка оборудования х                                                                |     |               |                   |                     |             |                 |         |        |           |               |        |   |       |
| ▲  | Эта версия для разработчиков. Для приобретения коммерческой версии нажилие скода.                                                             |     |               |                   |                     |             |                 |         |        |           |               |        |   |       |
| ≡  | Главное                                                                                                    | -   | → ☆           | Подключени        | е и настрой         | ка обор     | удования        |         |        |           |               |        | Ð | i ×   |
| 19 | Планирование                                                                                                    | Уг  | равление раб  | очими местами 👻   | Драйверы обор       | удования    |                 |         |        |           |               |        |   |       |
| C  | ССКМ и маркетинг Рабочее место: Администратор (ОрловАВ): Орлов Александо Владимирович(astra) Все рабочие места Группировать по рабочему месту |     |               |                   |                     | лу месту    |                 |         |        |           |               |        |   |       |
| ŵ  | Продажи                                                                                                    | Тип | оборудования: | Сканеры штрихко   | да                  |             |                 | Bce     | типы о | борудован | 19            |        |   |       |
| -  | Закупки                                                                                                    | C   | здать На      | астроить          |                     |             |                 |         |        |           |               |        |   | Еще 🗸 |
|    | Склад и доставка                                                                                                    |     | Наименован    | ние               |                     |             |                 |         | Драй   | вер обору | цования       |        |   |       |
| 0  | Казначейство                                                                                                    | ~   | = '1С:Ска     | неры штрихкода (N | ativeApi)' на Админ | нистратор ( | ОрловАВ); Орлов | Алексан | 1C:C   | канеры шт | рихкода (Nati | veApi) |   |       |
| ы  | Финансовый результа<br>контроллинг                                                                                                    | ги  |               |                   |                     |             |                 |         |        |           |               |        |   |       |

#### Рис. 4 Создание нового устройства в БПО

4. В открывшейся форме выбрать драйвер «1С:Сканеры штрихкода (NativeApi)», ввести нужное наименование и нажать кнопку «Записать и закрыть»;

| ЦШК "ГЕКСАГОН" | Подключение сканеров к ОС<br>семейства Linux и к 1С в Linux | Версия: 1.00 | 5/14 |
|----------------|-------------------------------------------------------------|--------------|------|
|----------------|-------------------------------------------------------------|--------------|------|

| 🕁 Экземпляр п         | одключаемого оборудования (создание) * 🛛 🖉 🕴 🗆                            | I × |
|-----------------------|---------------------------------------------------------------------------|-----|
| Основное Задачи       | Мои заметки                                                               |     |
| Записать и закрыть    |                                                                           |     |
| 🗹 Устройство использ  | уется                                                                     |     |
| Тип оборудования:     | Сканеры штрихкода                                                         | •   |
| Драйвер оборудования: | 1C:Сканеры штрихкода (NativeApi)                                          | •   |
| Рабочее место:        | Администратор (ОрловАВ); Орлов Александр Владимирович(astra) 🔹            | Ŀ   |
| Наименование:         | '1С:Сканеры штрихкода (NativeApi)' на Администратор (ОрловАВ); Орлов Алек | сан |
| Серийный номер:       | 1                                                                         |     |

#### Рис. 5 Настройка драйвера нового устройства

5. Далее выделить строчку добавленного устройства и нажать «Настроить». При первом запуске 1С попросит установить драйвер, требуется установить его. После установки откроется форма настройки устройства. В параметре «Порт» выбрать «Virtual COM1» (ttyAMC0 = Virtual COM1, ttyACM1=Virtual COM 2 и т.д.), в параметре «Скорость» выбрать верную скорость соединения, в параметре суффикс установить значение «<NONE>». При необходимости настройте остальные параметры устройства, такие как «Символ GS», «Кодировка COM-порта» и т.д.;

| Записать и з                                                                                                    | акрыть                                             | Тест подключения                          | ?                                         |
|----------------------------------------------------------------------------------------------------|----------------------------------------------------|-------------------------------------------|-------------------------------------------|
| Драйвер и верс                                                                                                    | ия                                                 |                                           |                                           |
| Драйвер:                                                                                                    | Установл                                           | Версия: 9.0.9.2                           |                                           |
| Наименование:                                                                                                    | 1С: Драй                                           | вер устройств ввода                       |                                           |
| Описание:                                                                                                    | Драйвер                                            | для подключения устройств ввода           |                                           |
|                                                                                                    |                                                    |                                           |                                           |
| Параметры под                                                                                                    | ключения                                           |                                           |                                           |
| Параметры под<br>Порт:                                                                                                    | ключения                                           | Virtual COM1                              | •                                         |
| Параметры под<br>Порт:<br>HID устройство                                                                                            | ключения                                           | Virtual COM1                              | •                                         |
| Параметры под<br>Порт:<br>HID устройство<br>Скорость:                                                                               | ключения                                           | Virtual COM1 [115200                      |                                           |
| Параметры под<br>Порт:<br>HID устройство<br>Скорость:<br>Параметры устр                                                             | ключения<br>:<br>ройства                           | Virtual COM1 [115200                      | <br>                                      |
| Параметры под<br>Порт:<br>HID устройство<br>Скорость:<br>Параметры устן<br>Суф фикс:                                                | ключения<br>:<br>ройства                           | Virtual COM1<br>[115200<br>[10 (LF)       |                                           |
| Параметры под<br>Порт:<br>HID устройство<br>Скорость:<br>Параметры устן<br>Суфф икс:<br>Таймаут COM-п                               | ключения<br>:<br>ройства<br>орта (мс):             | Virtual COM1<br>[ 115200 [ 10 (LF) [ ]    | · · · · · · · · · · · · · · · · · · ·     |
| Параметры под<br>Порт:<br>HID устройство<br>Скорость:<br>Параметры устј<br>Суф фикс:<br>Таймаут СОМ-п<br>Кодировка СОМ              | ключения<br>:<br>ройства<br>орта (мс):<br>1-порта: | Virtual COM1 [ 115200 [ 10 (LF) [ UTF-8 [ | ×<br>×<br>×<br>×<br>×<br>×<br>×<br>×<br>× |
| Параметры под<br>Порт:<br>HID устройство<br>Скорость:<br>Параметры устן<br>Суффикс:<br>Таймаут СОМ-п<br>Кодировка СОМ<br>Символ GS: | ключения<br>:<br>ройства<br>орта (мс):<br>1-порта: | Virtual COM1                              | · · · · · · · · · · · · · · · · · · ·     |

#### Рис. 6 Настройка параметров сканера

6. Для проверки работы можно использовать кнопку «Тест подключения». При нажатии кнопки откроется окно проверки сканера. После этого можно считать сканером несколько различных кодов для проверки;

| ЦШК "ГЕКСАГОН" | Подключение сканеров к ОС<br>семейства Linux и к 1С в Linux | Версия: 1.00 | 6/14 |
|----------------|-------------------------------------------------------------|--------------|------|
|----------------|-------------------------------------------------------------|--------------|------|

| - тест устроиства | _ U       |
|-------------------|-----------|
|                   | Закрыть   |
| ACM1: 04170 'LF'  | Очистить  |
| ACM1: 04170 'LF'  |           |
| ACM1: 04170 'LF'  | Копироват |
| ACM1: 04170 'LF'  |           |
| ACM1: 04170 'LF'  |           |
| ACM1: 04170 'LF'  |           |
| ACM1: 04170 'LF'  |           |
|                   |           |
|                   |           |
|                   |           |
|                   |           |
|                   |           |

#### Рис. 7 Проверка работы сканера

7. Закройте окно проверки сканера через кнопку «Закрыть». Сохраните настройки устройства через кнопку «Записать и закрыть». Проверьте работу сканера в нужном документе;

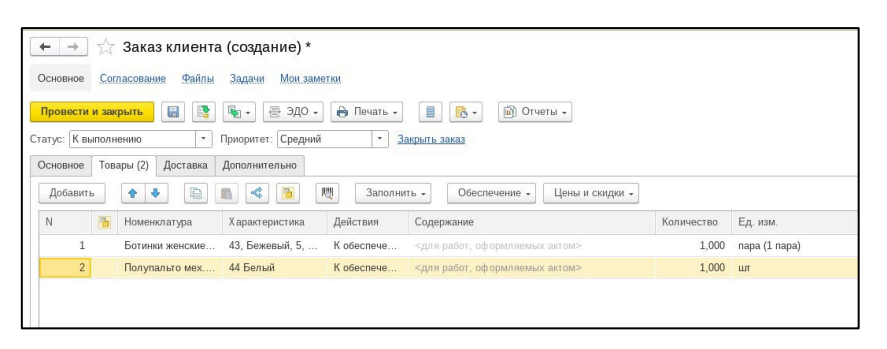

Рис. 8 Проверка работы сканера в документе

| ЦШК "ГЕКСАГОН" | Подключение сканеров к ОС<br>семейства Linux и к 1С в Linux | Версия: 1.00 | 7/14 |
|----------------|-------------------------------------------------------------|--------------|------|
|----------------|-------------------------------------------------------------|--------------|------|

### 3 ПОДКЛЮЧЕНИЕ BLUETOOTH-CKAHEPOB К ОС LINUX И 1С

Подключение Bluetooth-сканеров дистрибутивам семейства Linux в целом также не имеет проблем. Сложности возникают в подключении Bluetooth-сканера к 1С в режиме виртуального СОМпорта, данное подключение не работает «из коробки» на данный момент, для корректной работы требуется писать скрипт и создавать службу в ОС, что будет описано ниже.

Также как и для проводных сканеров, для Bluetooth-сканеров есть два основных интерфейса передачи данных:

- HID сканер работает клавиатура, данные передаются в текущее окно ввода (где активен курсор ввода), как если бы они набирались с клавиатуры;
- Virtual COM (V-COM) сканер передает данные в подключенный в системе виртуальный COM-порт через профиль Bluetooth SPP (Serial Port Profile).

#### 3.1 Подключение сканера как HID-клавиатуры

Для работы Bluetooth-сканера как HID-устройства необходимо включить сканер и настроить его как HID-устройство (режим работы сканера по умолчанию) с помощью сервисных штрихкодов при необходимости.

Для сканеров с dongle, работающем по радиоканалу (Proton IMS-2290, Proton IMS-2299HD [вставить dongle в подставку, подставку подключить по USB]), достаточно просто подключить к dongle к ПК.

Если сканер необходимо подключить по Bluetooth, требуется перевести сканер в режим работы HID Bluetooth и провести сопряжение (см. подразделы 3.2.1 и 3.2.2).

#### 3.2 Сопряжение сканера как Virtual СОМ порта через SPP профиль

Bluetooth-сканеры для работы через интерфейс виртуального COM-порта в OC Linux используют профиль Bluetooth SPP (Serial Port Profile). Для работы Bluetooth-сканера через SPP необходимо включить сканер считать нужный сервисный штрихкод. Сопряжение можно провести двумя способами:

- через графический интерфейс (в руководстве используется стандартный пакет blueman);
- через терминал (в руководстве используется утилита bluetoothctl).

#### 3.2.1 Сопряжение через графический интерфейс

Для сопряжения через графический интерфейс:

- 1. Открыть программу настройки Bluetooth подключения;
- 2. В разделе «Адаптеры» выбрать используемое для работы Bluetooth Bluetooth-устройство (адаптер);

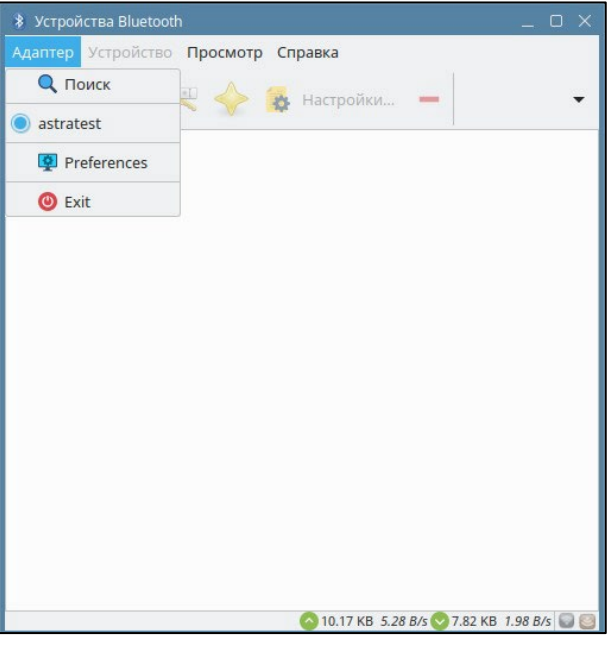

Рис. 9 Выбор адаптера в Blueman

3. Нажать кнопку «Поиск» для поиска Bluetooth-сканера;

| ЦШК "ГЕКСАГОН" | Подключение сканеров к ОС<br>семейства Linux и к 1С в Linux | Версия: 1.00 | 8/14 |
|----------------|-------------------------------------------------------------|--------------|------|
|----------------|-------------------------------------------------------------|--------------|------|

 Найдя сканер, требуется его и нажать ПКМ. Затем сначала через кнопку «Доверять» делаем ус-во доверенным, затем производим сопряжение с помощью кнопки «Сопряжение». После этого нажать на кнопку «Serial Port» для создание виртуального СОМ-порта в системе;

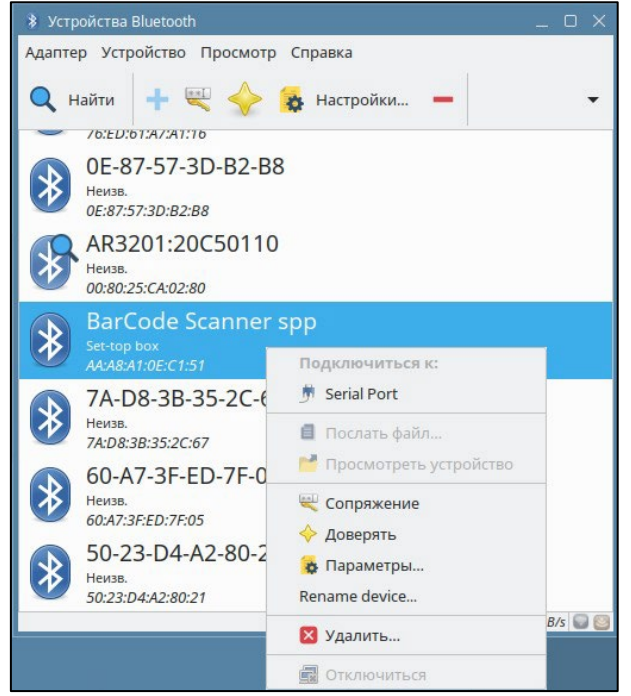

Рис. 10 Сопряжение сканера через Blueman

#### ВНИМАНИЕ!

Bluetooth-сканеры после перехода в режим сна или выключения ПК повторно автоматически не подключаются как виртуальный СОМ-порт. Решение данного вопроса описано в разделе 3.3

Проверка работы Bluetooth-сканера рассмотрена в подразделе 3.2.3.

#### 3.2.2 Сопряжение через терминал

#### ВНИМАНИЕ!

Все операции ниже необходимо выполнять с root правами.

- Для сопряжения сканера и ПК через терминал необходимо:
- 1. Ввести команду для запуска утилиты:

bluetoothctl

2. Включить адаптер:

```
power on
```

 Выбрать Bluetooth-устройство (адаптер), которое будет использовано в ПК для работы Bluetooth, выполнив команду:

select XX:XX:XX:XX:XX

где XX:XX:XX:XX:XX — MAC-адрес Bluetooth-устройства (адаптера).

4. Включить сканирование:

scan on

5. Начать сопряжение с найденным Bluetooth-сканера: pair XX:XX:XX:XX

где XX:XX:XX:XX:XX — MAC-адрес Bluetooth-сканера.

6. Выйти из утилиты командой:

quit

|               | Подключение сканеров к ОС      | Bencus: 1.00 | 0/1/ |
|---------------|--------------------------------|--------------|------|
| цшк теколі оп | семейства Linux и к 1С в Linux | Берсия. 1.00 | 3/14 |

#### ВНИМАНИЕ!

Bluetooth-сканеры после перехода в режим сна или выключения ПК повторно автоматически не подключаются как виртуальный СОМ-порт. Решение данного вопроса описано в разделе 3.3

Проверка работы Bluetooth-сканера рассмотрена в подразделе 3.2.3.

#### 3.2.3 Проверка подключенного Bluetooth-сканера в интерфейс Virtual COM

В результате в списке устройств системы появится устройство с наименованием rfcommX (/dev/rfcommX), где X порядковый номер, начинающийся с нуля. Для проверки подключения устройства корректности считывания можно использовать команды:

```
ls /dev | grep rfcomm
sudo cat /dev/rfcomm0
```

astratest@astra:∾\$ ls /dev | grep rfcomm rfcomm0 astratest@astra:∾\$ sudo cat /dev/rfcomm0 04170

Рис. 11 Проверка подключенного Bluetooth-сканера через виртуальный СОМ-порт

# 3.3 Настройка подключенного Bluetooth-сканера через интерфейс Virtual COM

#### ВНИМАНИЕ!

Все операции ниже необходимо выполнять с root правами.

#### ВНИМАНИЕ!

Данная настройка делается после сопряжения ПК и Bluetooth-сканера.

Для настройки автоматического подключения Bluetooth-сканера в виртуальный СОМ-порт к ПК при выходе из режима сна или запуска ПК, а также для его обнаружения в 1С для дальнейшего подключения через драйвер сканера штрихкода «1С:Сканеры штрихкода (NativeApi)» необходимо:

```
1. Создать скрипт создания символической ссылки на устройство СОМ-порта: sudo nano /opt/lcv8/rfcomm.sh
```

 Заполнить данный скрипт следующей информацией (в данном скрипте выбран COM-порт номер 33 (ttyS32 = COM33 и т.п.)):

```
#!/bin/bash
```

ln -sf /dev/rfcomm0 /dev/ttyS32

- 3. Для сохранения нажать Ctrl+O, подтвердить сохранение через Enter. Для выхода из редактора нажать Ctrl+X;
- 4. Сделать скрипт исполняемым для вашего пользователя:

sudo chmod u+x /opt/1cv8/rfcomm.sh

#### 5. Создать службу systemd для автоматического подключения Bluetooth-сканера в виртуальный СОМ-порт:

sudo nano /lib/systemd/system/rfcomm.service

#### 6. Заполнить файл службы следующей информацией:

```
[Unit]
Description=rfcomm connect
After=bluetooth.service multi-user.target
Requires=bluetooth.service
[Service]
User=root
Type=idle
ExecStart=/usr/bin/rfcomm connect 0 XX:XX:XX:XX:XX
ExecStartPost=/opt/1cv8/rfcomm.sh
Restart=always
[Install]
WantedBy=multi-user.target
```

| ЦШК "ГЕКСАГОН" | Подключение сканеров к ОС<br>семейства Linux и к 1С в Linux | Версия: 1.00 | 10/14 |
|----------------|-------------------------------------------------------------|--------------|-------|
|----------------|-------------------------------------------------------------|--------------|-------|

#### где XX:XX:XX:XX:XX — MAC-адрес Bluetooth-сканера.

- 7. Для сохранения нажать Ctrl+O, подтвердить сохранение через Enter. Для выхода из редактора нажать Ctrl+X;
- 8. Обновить конфигурацию системы:

sudo systemctl daemon-reload

9. Добавить созданную службу в автозагрузку при старте системы:

sudo systemctl enable rfcomm

- 10. Перезагрузить ПК;
- 11. Проверить работу службы:

sudo systemctl status rfcomm

#### astratest@astra:~\$ sudo systemctl status rfcomm

| • rfcomm.service - rfcomm connect                                                                 |
|---------------------------------------------------------------------------------------------------|
| Loaded: loaded (/lib/systemd/system/rfcomm.service; enabled; vendor preset: enabled)              |
| Active: <b>active (running)</b> since Fri 2023-06-02 14:04:30 MSK; 29s ago                        |
| Process: 1528 ExecStartPost=/opt/1cv8/rfcomm.sh (code=exited, status=0/SUCCESS)                   |
| Main PID: 1527 (rfcomm)                                                                           |
| Tasks: 1 (limit: 4915)                                                                            |
| CGroup: /system.slice/rfcomm.service                                                              |
| └─1527 /usr/bin/rfcomm connect 0 AA:A8:A1:0E:C1:51                                                |
|                                                                                                   |
| июн 02 14:04:30 astra systemd[1]: rfcomm.service: Service hold-off time over, scheduling restart. |
| июн 02 14:04:30 astra systemd[1]: Stopped rfcomm connect.                                         |
| июн 02 14:04:30 ast <u>r</u> a systemd[1]: Started rfcomm connect.                                |

#### Рис. 12 Проверка работы созданного скрипта

12. Проверить работу создания символической ссылки из скрипта (в команде указать правильный номер устройства):

```
ls /dev | grep ttyS32
sudo cat /dev/ttyS32
```

| astratest@astra:∾\$ | ls /dev   grep ttyS32 |
|---------------------|-----------------------|
| astratest@astra:~\$ | sudo cat /dev/ttyS32  |
| 04170               |                       |

Рис. 13 Проверка символической ссылки скрипта

#### 3.4 Подключение Bluetooth-сканера в 1С

#### ВНИМАНИЕ!

Корректная передача пакета штрихкодов в 1С возможна только при подключении сканера по интерфейсу виртуального СОМ-порта.

#### ВНИМАНИЕ!

Корректная работа 1С с виртуальным СОМ-портом возможна только при запуске программы через sudo.

#### ВНИМАНИЕ!

У подключаемого сканера должен быть настроен суффикс - символ LF (ASCII 10, 0x0A).

В данном разделе описано подключение сканера через виртуальный СОМ-порт в 1С, используя БПО и стандартный драйвер «1С:Сканеры штрихкода (NativeApi)».

- Для подключения сканера к 1С требуется:
- 1. Зайти в 1С. Далее в раздел «НСИ и Администрирование» -> «РМК и подключаемое оборудование»;

| ЦШК "ГЕКСАГОН" | Подключение сканеров к ОС<br>семейства Linux и к 1С в Linux | Версия: 1.00 | 11/14 |
|----------------|-------------------------------------------------------------|--------------|-------|
|----------------|-------------------------------------------------------------|--------------|-------|

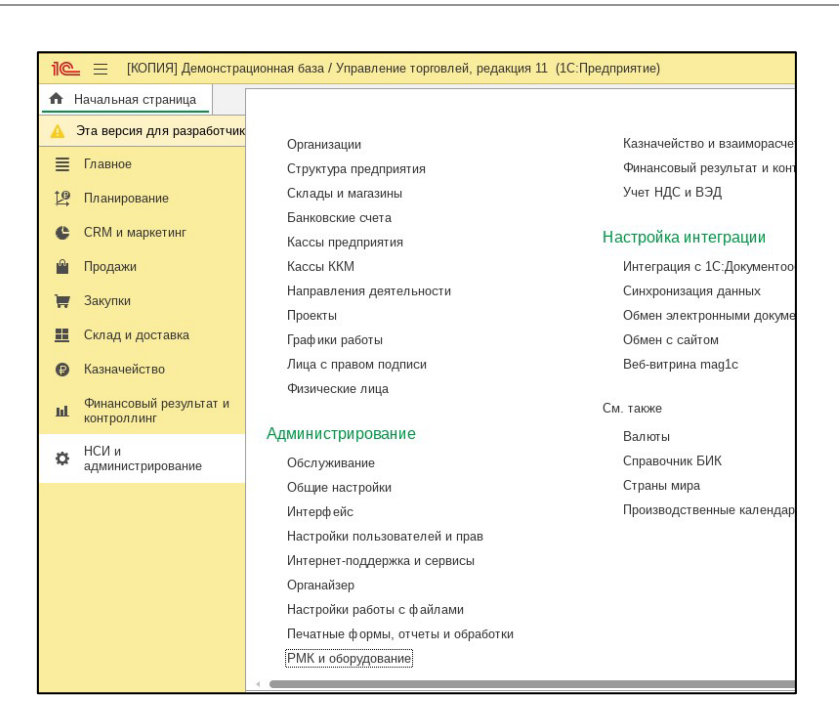

#### Рис. 14 РМК и подключаемое оборудование

2. Перейти в «Подключаемое оборудование». При необходимости разрешить использование подключаемого оборудования через соответствующий чекбокс;

| 1@       | 📃 🗧 [КОПИЯ] Демон                   | страционная база / Управление торговлей, редакция 11 (1С:Предприятие)               |
|----------|-------------------------------------|-------------------------------------------------------------------------------------|
| n i      | Начальная страница                  | РМК и оборудование ×                                                                |
|          | Эта версия для разрабо              | тчиков. Для приобретения коммерческой версии нажмите сюда.                          |
| ≣        | Главное                             | 🗲 🔶 РМК и оборудование                                                              |
| 19       | Планирование                        | Настройка сканеров штрихкодов, считывателей магнитных карт, фискальных регистраторо |
| e        | CRM и маркетинг                     | У Рабочие места кассиров                                                            |
| <b>P</b> | Продажи                             | Настройки РМК Аля те<br>Рабочие места кассиров Настройка Кассы ККМ                  |
| 1        | Закупки                             | текущего рабочего мес                                                               |
| ш        | Склад и доставка                    | <ul> <li>Оборудование</li> <li>Использовать подключаемое оборудование</li> </ul>    |
| 9        | Казначейство                        | Использование внешнего оборудования — электронные весы, сканеры штрихкода, эквайр   |
| ш        | Финансовый результат<br>контроллинг | и Подключаемое оборудование<br>Подключение и настройка оборудования.                |

#### Рис. 15 Подключаемое оборудование

3. В типе оборудования «Сканеры штрихкода» создать новое устройство через кнопку «Создать»;

|    |                        |                |                | <u> </u>                                                              |                                                  |
|----|------------------------|----------------|----------------|-----------------------------------------------------------------------|--------------------------------------------------|
| 1@ | 🛓 📃 [КОПИЯ] Демон      | нстрационная   | я база / Управ | ление торговлей, редакция 11 (1С:Предприятие)                         | 🎐 😗 🏠 Орлов Александр Владимирович ᆕ 🔔 🗆 🗙       |
| ÷. | Начальная страница     | РМК и обору    | удование ×     | Подключение и настройка оборудования ×                                |                                                  |
| A  | Эта версия для разрабо | отчиков. Для і | приобретения   | а коммерческой версии <u>нажмите сюда</u> .                           |                                                  |
| ≡  | Главное                | +              | → ☆            | Подключение и настройка оборудования                                  | c? i ×                                           |
| Ŀ  | Планирование           | Упра           | завление рабо  | чими местами • Драйверы оборудования                                  |                                                  |
| e  | CRM и маркетинг        | Рабоче         | нее место: Д   | министратор (ОрловАВ): Орлов Александр Владимирович(astra)            | Все рабочие места Группировать по рабочему месту |
| ŵ  | Продажи                | Тип об         | борудования:   | Сканеры штрихкода 🔹 🗍 Во                                              | се типы оборудования                             |
|    | Закупки                | Co3/           | здать На       | строить                                                               | Еще -                                            |
|    | Склад и доставка       |                | Наименован     | ие                                                                    | Драйвер оборудования                             |
| 0  | Казначейство           | ~              | = '1С:Скан     | еры штрихкода (NativeApi)' на Администратор (ОрловАВ); Орлов Алексан. | 1С:Сканеры штрихкода (NativeApi)                 |
| ы  | Финансовый результат   | ги             |                |                                                                       |                                                  |

#### Рис. 16 Создание нового устройства в БПО

4. В открывшейся форме выбрать драйвер «1С:Сканеры штрихкода (NativeApi)», ввести нужное наименование и нажать кнопку «Записать и закрыть»;

| ЦШК "ГЕКСАГОН" | Подключение сканеров к ОС<br>семейства Linux и к 1С в Linux | Версия: 1.00 | 12/14 |
|----------------|-------------------------------------------------------------|--------------|-------|
|----------------|-------------------------------------------------------------|--------------|-------|

| и экземпляр п                             | одключаемого осорудования (создание) – 🦿 🥲 🗉                              |     |
|-------------------------------------------|---------------------------------------------------------------------------|-----|
| Основное Задачи                           | Мои заметки                                                               |     |
| Записать и закрыть<br>Устройство использу | erca                                                                      |     |
| Гип оборудования:                         | Сканеры штрихкода                                                         | -   |
| Драйвер оборудования:                     | 1С:Сканеры штрихкода (NativeApi)                                          | •   |
| Рабочее место:                            | Администратор (ОрловАВ); Орлов Александр Владимирович(astra) 🔹            | e   |
| Наименование:                             | '1С:Сканеры штрихкода (NativeApi)' на Администратор (ОрловАВ); Орлов Алек | сан |
| Сорийний номор:                           | 1                                                                         | _   |

#### Рис. 17 Настройка драйвера нового устройства

5. Далее выделить строчку добавленного устройства и нажать «Настроить». При первом запуске 1С попросит установить драйвер, требуется установить его. После установки откроется форма настройки устройства. В параметре «Порт» выбрать тот СОМ порт, на который была сделана символическая ссылка в разделе 3.3 (например, ttyS32 = COM33), в параметре «Скорость» выбрать верную скорость соединения, в параметре суффикс установить значение «<NONE>». При необходимости настройте остальные параметры устройства, такие как «Символ GS», «Кодировка COM-порта» и т.д.;

| Оборудова               | ание: '1                    | С:Сканеры штрихк          | ода (Nativ | еАрі)' на Админ | 1 |   |
|-------------------------|-----------------------------|---------------------------|------------|-----------------|---|---|
| Записать и закрыть      |                             | Тест подключения          |            |                 |   | ? |
| Драйвер и верс          | ия                          |                           |            |                 |   |   |
| Драйвер:                | Установл                    | ен                        | Версия:    | 9.0.9.2         |   |   |
| Наименование:           | 1С: Драйвер устройств ввода |                           |            |                 |   |   |
| Описание:               | Драйвер ,                   | для подключения устройств | ввода      |                 |   |   |
| Параметры под           | ключения                    |                           |            |                 |   |   |
| Порт:                   |                             | COM33                     |            |                 |   | • |
| HID устройство          | 0                           |                           |            |                 |   | • |
| Скорость:               |                             | 115200                    |            |                 |   |   |
| Параметры устр          | ройства                     |                           |            |                 |   |   |
| Суффикс: ОКОНЕ>         |                             | <none></none>             |            |                 |   | • |
| Таймаут СОМ-порта (мс): |                             |                           |            |                 | 5 |   |
| Кодировка СОМ-порта:    |                             | UTF-8                     |            |                 |   | • |
| Символ GS:              |                             | <none></none>             |            |                 |   | • |
| Тип выходных данных:    |                             | Строка                    |            |                 |   | - |

#### Рис. 18 Настройка параметров сканера

6. Для проверки работы можно использовать кнопку «Тест подключения». При нажатии кнопки откроется окно проверки сканера. После этого можно считать сканером несколько различных кодов для проверки;

| ЦШК "ГЕКСАГОН" | Подключение сканеров к ОС<br>семейства Linux и к 1С в Linux | Версия: 1.00 | 13/14 |
|----------------|-------------------------------------------------------------|--------------|-------|
|----------------|-------------------------------------------------------------|--------------|-------|

|                   | Закрыть   |
|-------------------|-----------|
| COM33: 04170 'LF' | Очистить  |
| :OM33: 04170 'LF' | Копироват |
| COM33: 04170 'LF' |           |
| COM33: 04170 'LF' |           |
| COM33: 04170 'LF' |           |
|                   |           |
|                   |           |
|                   |           |
|                   |           |
|                   |           |
|                   |           |

#### Рис. 19 Проверка работы сканера

7. Закройте окно проверки сканера через кнопку «Закрыть». Сохраните настройки устройства через кнопку «Записать и закрыть». Проверьте работу сканера в нужном документе;

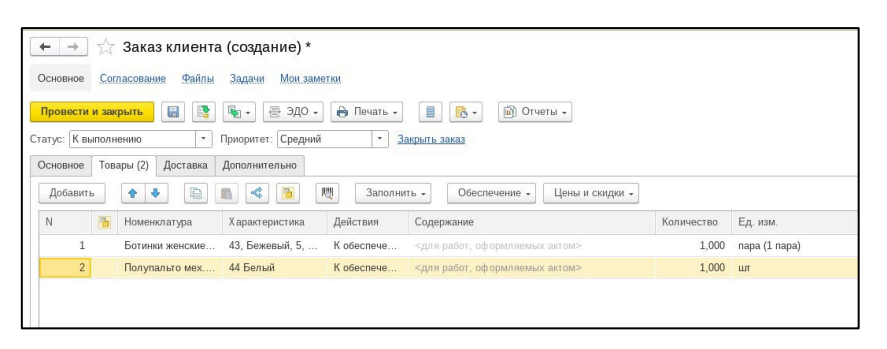

Рис. 20 Проверка работы сканера в документе

| ЦШК "ГЕКСАГОН" | Подключение сканеров к ОС<br>семейства Linux и к 1С в Linux | Версия: 1.00 | 14/14 |
|----------------|-------------------------------------------------------------|--------------|-------|
|----------------|-------------------------------------------------------------|--------------|-------|